## Kaltura Media

Kaltura is a Blackboard plugin, allowing users to upload existing video content such as recorded Zoom sessions, to Blackboard using the Kaltura interface. Kaltura can be used to record short screen-capture videos and voice-annotated PowerPoint slides. In addition, Students can use Kaltura video to record and post responses to discussion boards or add media to blogs, wikis and journals.

Kaltura media may be added to course content using the Build Content>Mashup option or through the Blackboard content editor. Kaltura can also be accessed through the My Media module on the Blackboard landing page.

## **Reset Tool Availability**

For some instructors, the Mashup tool may be disabled. Please check to see if the option is disabled and enable it is necessary.

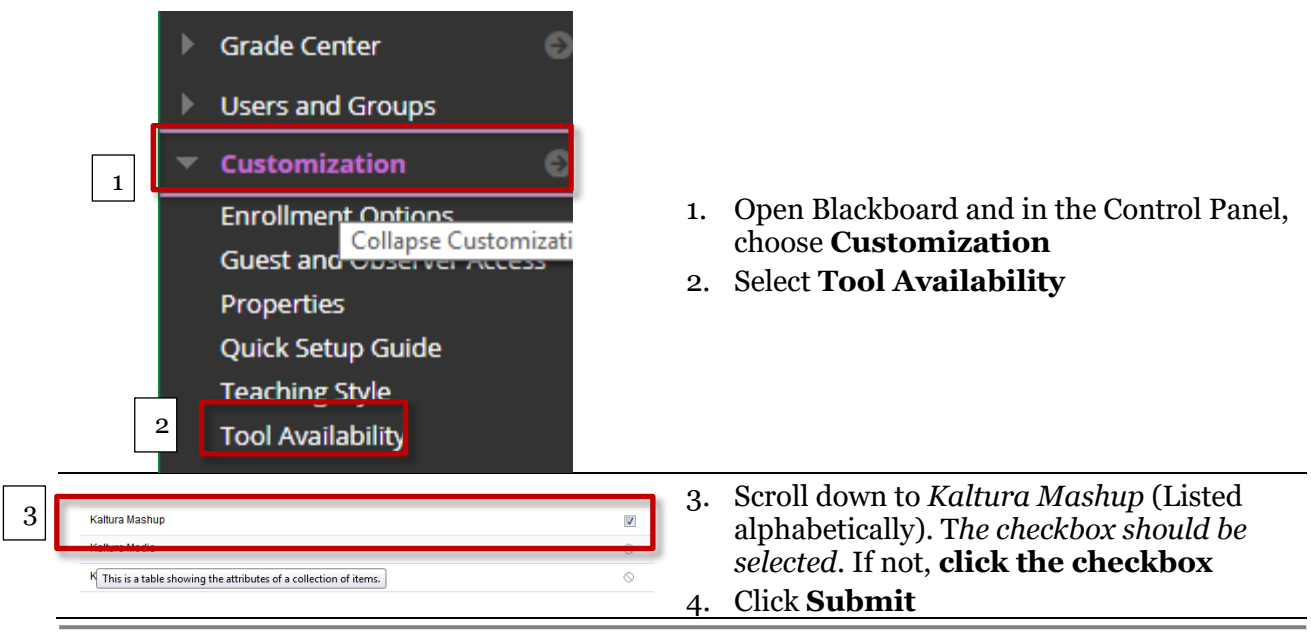

## Upload Kaltura Media through the Mashup Tool

When used in conjunction with the Mashup tool, users can easily upload their Kaltura recordings to Blkackboard.

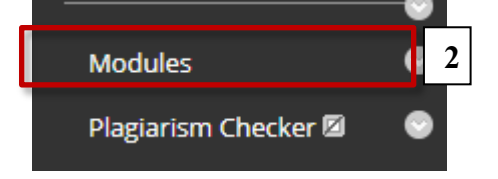

- 1. With the *Edit Mode ON*
- 2. Click a **content link** such as *Modules* or *Weekly Lessons*
- 3. Open the Module # or Week # folder

| Item<br>File<br>SoftChalk ScoreCenter<br>Content<br>CourseSmart Link<br>Audio<br>Image<br>Video<br>Web Link<br>Learning Module<br>Lesson Plan<br>Syllabus<br>Course Link<br>Content Package (SCOR<br>Evolve Link<br>Top Hat<br>Echo360 ALP Course Co<br>Placement | Content Folder<br>Module Page<br>Blank Page<br>Flickr Photo<br>SlideShare Presentation<br>YouTube Video<br>Blackboard Open Contint<br>Kaltura Media | <ol> <li>Click Build Content</li> <li>Locate Mashups and choose Kaltura<br/>Media</li> </ol>                                                                                                    |
|----------------------------------------------------------------------------------------------------|----------------------------------------------------------------------------------------------------|----------------------------------------------------------------------------------------------------|
| My Media Media Gallerits                                                                                                    | tion Date - Descending •<br>tre - 2018 Jan 31 10:53:08 - Qu                                                                                         | <ul> <li>6. Scroll through <i>My Media</i> and choose a video by clicking <b>Select</b></li> </ul>                                                                                                    |
|                                                                                                    |                                                                                                    |                                                                                                    |
| CONTENT INFORMATION<br>Title 7 My Vided<br>Color of Name 8.<br>ADD KALTURA MEDIA CONTENT TO CO<br>Name: Wildlife.wmv (00:30)<br>Description<br>T T T T Paragraph ▼ Arial<br>※ □ ♀ ♀ ♥ ★ Arial<br>※ □ ♀ ♥ ♥ ★ Arial<br>※ □ ♀ ♥ ♥ ★ Arial<br>※ □ ♀ ♥ ♥ ★ Arial      | ack<br>>URSE<br>= T'T, 0 0 0 1 = 1 = T 0 0 0<br>= T'T, 0 0 0 1 1 0 0<br>© \$ = = = = = = = 0 0 0 0 0 0 0 0 0 0 0 0                                  | <ul> <li>7. Add a Title</li> <li>8. Add a Description</li> <li>9. Choose a view permission</li> <li>10. Choose a view tracking option</li> <li>11. Select Date and Time restrictions to determine content availability.</li> <li>12. Click Submit</li> </ul> |

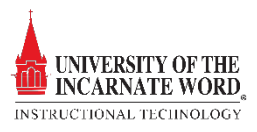

## Upload through the Content Editor menu 2 With the *Edit Mode ON* đ 1. Modules Click a content link such as Modules or 2. Weekly Lessons Plagiarism Checker 🗹 Open the Module # or Week # folder 3. **Build Co** essments 🚿 Tools Par 4 New Paae Create Item Content Folder Module Page File SoftChalk ScoreCenter Blank Page Content Iashups CourseSmart Link ickr Photo Audio ideShare Prese 4. Click Build Content Image ouTube Video Video 5. Locate Mashups and choose Kaltura ackboard Open Co Web Link altura Media Media 5 Learning Module Lesson Plan Syllabus Course Link Content Package (SCORM) Evolve Link Top Hat Echo360 ALP Course Content Placement - Name Color of Name 🔳 🕥 🛛 Bla 6. Under the **Text** option, locate the *Content* Text Editor menu and click Mashups Paragraph - Arial $\mathbf{T}^{T}$ 7 т 7. Select Kaltura Media 0 0 E E E E X D 6 8. For the purpose of this instruction, we will 02 💠 Mashups 🔻 66 © assume the media has already been Kaltura Media 7 uploaded to the instructor's My Media Flickr Photo repository. YouTube Video SlideShare Presentation

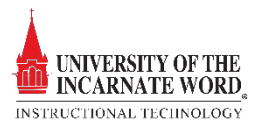

| MyMeda Meda Galeries & Sared Reportory                                                                                                    | 9. | Scroll through <i>My Media</i> and choose a video by clicking <b>Select</b>                                                                                                    |
|----------------------------------------------------------------------------------------------------|----|----------------------------------------------------------------------------------------------------|
| Create Mashup Item<br>* Indicates a required field.<br>CONTENT INFORMATION<br>Tile<br>Coor of Name<br>Disc<br>Disc | 10 | <ul> <li>Once uploaded, the Create Mashup Item page opens</li> <li>Review and add the following items: <ul> <li>a. Title</li> <li>b. Description</li> <li>c. Choose the Content options</li> <li>d. Click Submit</li> </ul> </li> </ul> |

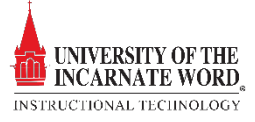